# Indian Institute of Management Ahmedabad Emotional Wellness Services Counselling Appointment Booking User Manual

#### **Overview**

This system allows users to book appointments with Counsellor based on their availability, providing a seamless and user-friendly interface. Below are the steps for using the system.

#### Step 1: Book an Appointment

Site Address - https://ews.iima.ac.in

- 1. Navigate to the **Book an Appointment** page.
- 2. Available days and times for counselors are displayed.
- 3. Click on **Book an Appointment** button.

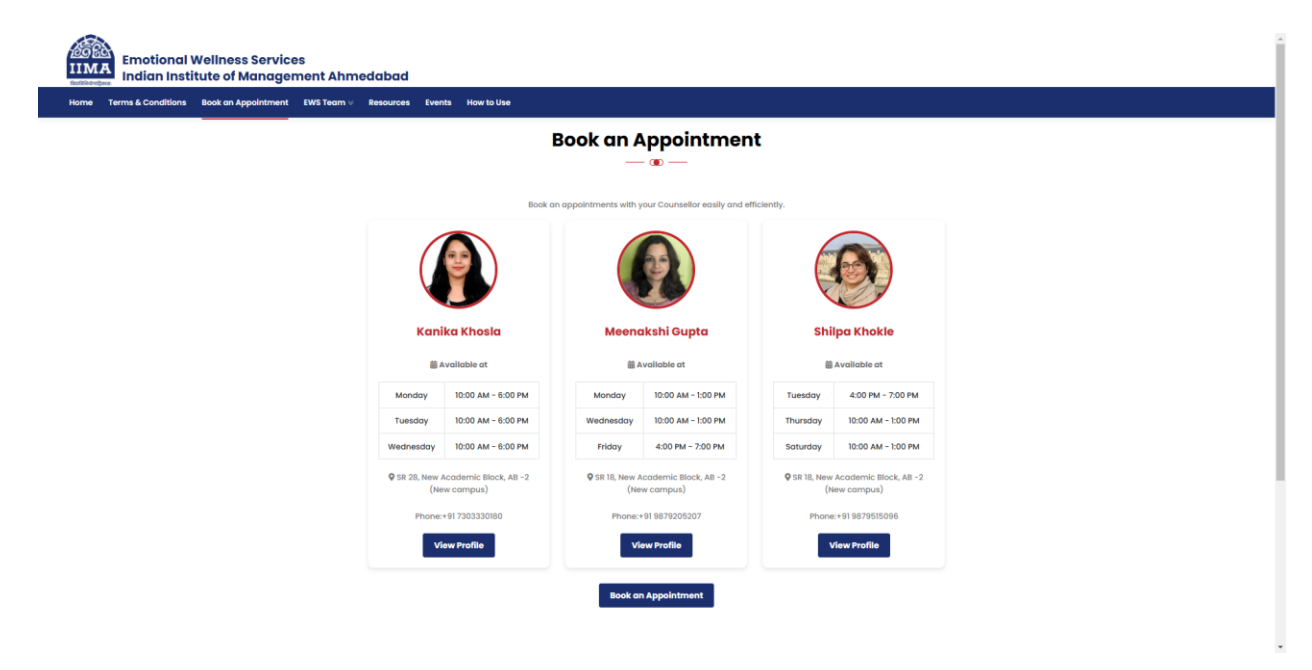

Step 2: Sign in with Google

- 1. You will be redirected to a Google login page.
- 2. Log in using your IIMA email ID.
- 3. If you are a new user, click on the **Sign Up** link.

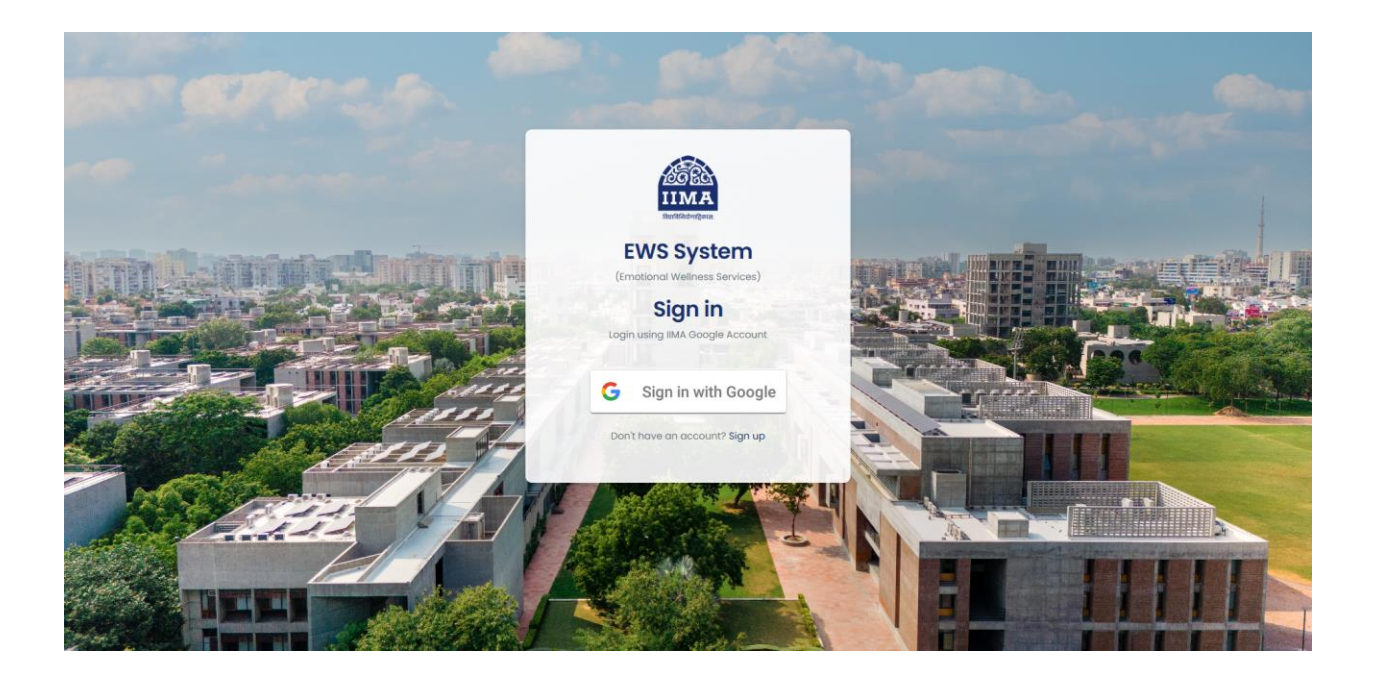

Step 3: Sign Up

- 1. Fill out the registration form. All fields are mandatory:
  - Name
  - **Email ID** (restricted to @iima.ac.in domain)
  - User Type: Student, Employee, Alumni, Faculty, Other
- 2. Read the EWS Terms & Conditions.
- 3. Check the box to accept the Terms & Conditions.
- 4. Click on **Register** to complete the process. A welcome email will be sent to your registered email ID.

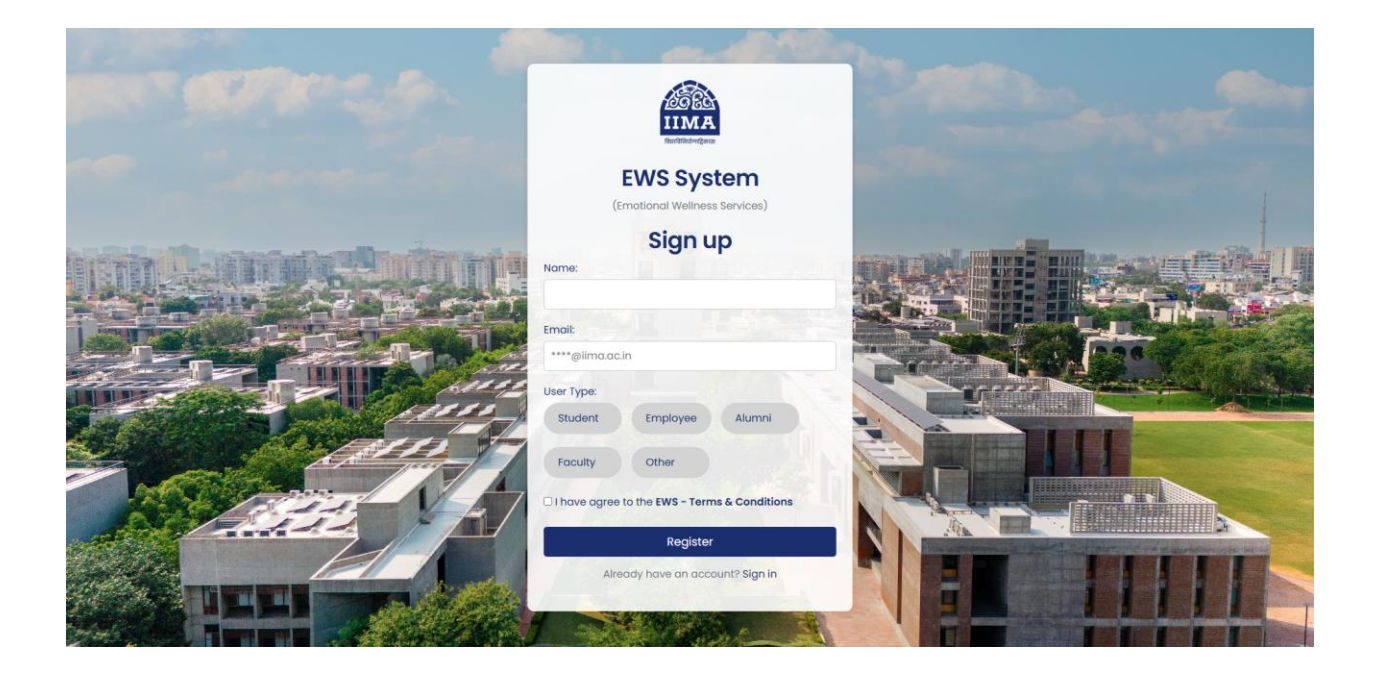

### Step 5: Dashboard

1. After logging in, you will be redirected to the **Dashboard**.

- 2. The dashboard displays your upcoming bookings.
  - If no bookings are displayed, click the **Book an Appointment** button.

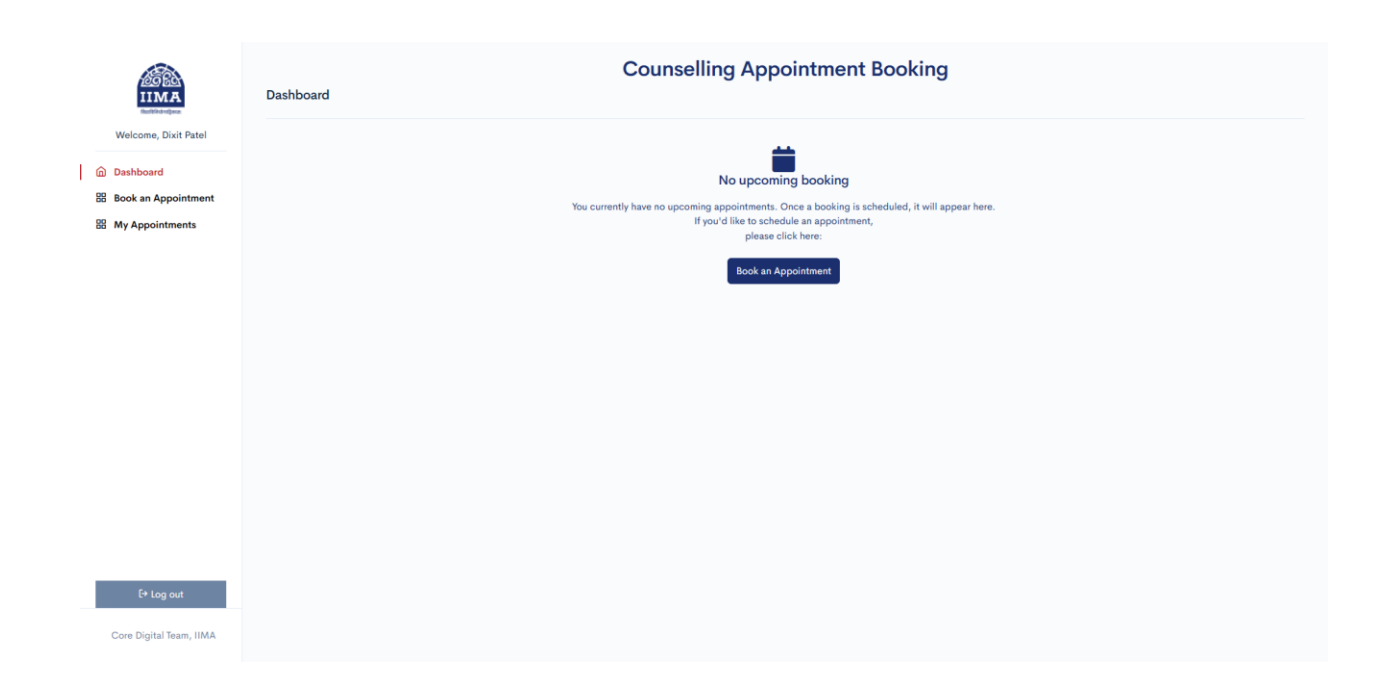

## **Step 6: Viewing and Booking Available Slots**

1. After clicking **Book an Appointment**, you will see the available days and counsellor listed.

- 2. To book, select a counsellor (e.g., Meenakshi Gupta) and tap on their tab.
- 3. Click on a green available time slot, and a modal box will open.

| 1000                 |                                             | onfirm Booking ×                                    |          |                                      |
|----------------------|---------------------------------------------|-----------------------------------------------------|----------|--------------------------------------|
| Rent Red Parts       | Shilna Khokle Kanika Khosla Meenakshi Gunta | ooking Slot: 29 Nov 2024 at 6 PM                    |          |                                      |
| veicome, Dixit Pater | s                                           | elect Appointment Type:                             |          |                                      |
| lashboard            |                                             | Online                                              |          |                                      |
| ok an Annointmont    | < November 2024 >                           | In-Person On Campus                                 | Thursday | Friday Saturday                      |
| ok an Appointment    | Su Mo Tu We Th Fr Sa 10 AM                  | Ini-Person Off Campus Type currently not available) | 36k      |                                      |
| Appointments         | 27 28 29 30 31 1 2                          |                                                     |          |                                      |
|                      | 3 4 5 6 7 8 9 <b>11</b> <sup>AM</sup>       |                                                     | 56K      |                                      |
|                      | 10 11 12 13 14 15 16                        | Cancel Confirm Booking                              |          |                                      |
|                      | 17 18 19 20 21 22 23 12 PM                  |                                                     | Sick to  |                                      |
|                      | 24 25 26 27 28 29 30                        |                                                     |          |                                      |
|                      | 1 <sup>PM</sup>                             |                                                     |          |                                      |
|                      | December 2024                               |                                                     |          |                                      |
|                      | Su Mo Tu We Th Fr Sa 2 PM                   |                                                     |          |                                      |
|                      | 1 2 3 4 5 6 7                               |                                                     |          |                                      |
|                      | 8 9 10 11 12 13 14 3 PM                     |                                                     |          |                                      |
|                      | 15 16 17 18 19 20 21                        |                                                     |          |                                      |
|                      | 22 23 24 25 26 27 28 4 pm                   |                                                     |          | Available at 4 PM - Click to         |
|                      | 29 30 31 1 2 3 4                            |                                                     |          |                                      |
|                      | 5 6 7 8 9 10 11 <b>5</b> PM                 |                                                     |          | Available at 5 PM - Click to<br>Rook |
|                      |                                             |                                                     |          |                                      |
|                      | 6 PM                                        |                                                     |          | Available at 6 PM - Click to<br>Book |
|                      |                                             |                                                     |          |                                      |
|                      | 7 <sup>su</sup>                             |                                                     |          |                                      |
| E+ Log out           |                                             |                                                     |          |                                      |
|                      |                                             |                                                     |          |                                      |

- 4. The modal displays:
  - Booking Slot
  - Select Appointment Type
- 5. Choose the appointment type as per your convenience.
- 6. Click the **Confirm Booking** button to confirm your booking.

| furfilidelpea.       |                             |                   |        |                               |         |                               |          |                                      |          |
|----------------------|-----------------------------|-------------------|--------|-------------------------------|---------|-------------------------------|----------|--------------------------------------|----------|
| Welcome, Dixit Patel | Shilpa Khokle Kanika Khosla | Meenakshi Gu      | upta   |                               |         |                               |          |                                      |          |
| Dashboard            |                             |                   |        |                               |         |                               |          |                                      |          |
| Book an Appointment  | < November 2024 >           |                   | Sunday | Monday                        | Tuesday | Wednesday                     | Thursday | Friday                               | Saturday |
|                      | Su Mo Tu We Th Fr Sa        | 10 <sup>-AM</sup> |        | Available at 10 AM - Click    |         | Available at 10 AM - Click    |          |                                      |          |
| My Appointments      | 27 28 29 30 31 <b>1 2</b>   |                   |        | to BOOK                       |         | to Book                       |          |                                      |          |
|                      | 3 4 5 6 7 8 9               | 11 AM             |        | Available at 11 AM - Click    |         | Available at 11 AM - Click    |          |                                      |          |
|                      | 10 11 12 13 14 15 16        |                   |        | to book                       |         | to book                       |          |                                      |          |
|                      | 17 18 19 20 21 22 23        | 12 <sup>PM</sup>  |        | Available at 12 PM - Click to |         | Available at 12 PM - Click to |          |                                      |          |
|                      | 24 25 26 27 28 29 30        |                   |        | BUUK.                         |         | BWWK                          |          |                                      |          |
|                      |                             | 1 PM              |        |                               |         |                               |          |                                      |          |
|                      | December 2024               |                   |        |                               |         |                               |          |                                      |          |
|                      | Su Mo Tu We Th Fr Sa        | 2 PM              |        |                               |         |                               |          |                                      |          |
|                      | 1 2 3 4 5 6 7               |                   |        |                               |         |                               |          |                                      |          |
|                      | 8 9 10 11 12 13 14          | 3 PM              |        |                               |         |                               |          |                                      |          |
|                      | 15 16 17 18 19 20 21        |                   |        |                               |         |                               |          |                                      |          |
|                      | 22 23 24 25 26 27 28        | 4 PM              |        |                               |         |                               |          | Available at 4 PM - Click to<br>Book |          |
|                      | 29 50 51 1 2 3 4            |                   |        |                               |         |                               |          | Available at 5 PAA . Click to        |          |
|                      | 5 6 7 8 9 10 11             | 5 PM              |        |                               |         |                               |          | Book                                 |          |
|                      |                             |                   |        |                               |         |                               |          | Ausibble stic DAL, click to          |          |
|                      |                             | 6°M               |        |                               |         |                               |          | Book                                 |          |
|                      |                             | 77.044            |        |                               |         |                               |          |                                      |          |
|                      |                             | 1                 |        |                               |         |                               |          |                                      |          |
| Et Lon out           |                             |                   |        |                               |         |                               |          |                                      |          |

# **Step 7: Notifications and Appointment History**

1. After booking, you will receive a notification email.

- 2. To view your past appointments, go to the **My Appointments** tab.
- 3. If you need to cancel or reschedule, contact the admin office or email them at <u>ews-office@iima.ac.in</u>

| IIMA                                | Counsellir | ng Appointmen | t Booking         |                                        |                     |          |                    |        |
|-------------------------------------|------------|---------------|-------------------|----------------------------------------|---------------------|----------|--------------------|--------|
| Welcome, Dixit Patel                | Q Search   |               |                   |                                        |                     |          |                    |        |
| Dashboard                           | SR NO ‡    | BOOKING ID \$ | COUNSELLOR NAME ‡ | APPOINTMENT DATE & TIME $\updownarrow$ | BOOKING TYPE \$     | STATUS ‡ | # ÷                |        |
| Book an Appointment My Appointments | 1          | 201124002     | Shilpa Khokle     | 23 Nov 2024 at 12:00 pm                | In-Person On Campus | Upcoming | Cancel Appointment |        |
|                                     | ← Prev     |               |                   |                                        |                     |          |                    | Next → |
|                                     |            |               |                   |                                        |                     |          |                    |        |
|                                     |            |               |                   |                                        |                     |          |                    |        |
|                                     |            |               |                   |                                        |                     |          |                    |        |
|                                     |            |               |                   |                                        |                     |          |                    |        |
|                                     |            |               |                   |                                        |                     |          |                    |        |
|                                     |            |               |                   |                                        |                     |          |                    |        |
|                                     |            |               |                   |                                        |                     |          |                    |        |
|                                     |            |               |                   |                                        |                     |          |                    |        |
| E+ Log out                          |            |               |                   |                                        |                     |          |                    |        |
| Core Digital Team, IIMA             |            |               |                   |                                        |                     |          |                    |        |

**4.** To cancel your appointments, go to the **My Appointments** tab select cancel and enter the Reason for Cancel.

| 100 M                   | Counselling Appointment Bo | Cancel Appointment ×       |
|-------------------------|----------------------------|----------------------------|
| Welcome, Dixit Patel    |                            | Reason for Cancel          |
| Dashboard               |                            | COUNTR                     |
| Book an Appointment     | 1 201124002 S              | Shipa A Cancel Appointment |
|                         | ← Prev                     | Close Submit               |
|                         |                            |                            |
|                         |                            |                            |
|                         |                            |                            |
|                         |                            |                            |
|                         |                            |                            |
|                         |                            |                            |
|                         |                            |                            |
|                         |                            |                            |
| E+ Log out              |                            |                            |
| Core Digital Team, IIMA |                            |                            |

\*\*\* End of Document \*\*\*